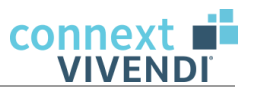

# Vivendi TEST-Datenbanken erstellen

Produkt(e): Vivendi NG, Vivendi PD, Vivendi PEP

Kategorie: Datenbanken

Version: 23.9

**Erstellt am:** 09.10.2023

## Frage:

Besteht die Möglichkeit TEST-Datenbanken als Kopie der aktuellen Datenbanken zu erstellen? Wir benötigen solche TEST-Datenbanken für Schulungszwecke.

## Antwort:

Eine TEST-Datenbank der aktuellen SQL-Datenbank können Sie über den Menüpunkt **Extras – Datenbank – TEST-Datenbank erstellen** generieren.

Zudem können Sie beim Erstellen der TEST-Datenbank wählen, von welchen verbundenen Datenbanken ebenfalls eine TEST-Datenbank erstellt werden soll (Pflege-Datenbank, WundDoku-Datenbank, Dateiablage-Datenbank, Archiv-Datenbanken und PEP-Datenbank).

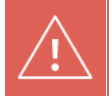

Beachten Sie bitte folgende Einschränkungen:

- Diese Funktion steht nur bei SQL-Datenbanken zur Verfügung.
- Sobald Sie eine der Bezeichnungen "TEST" löschen oder ändern, wird aus der TEST-Datenbank eine Demo-Datenbank, die in den Funktionen eingeschränkt ist.

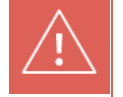

Bei der Erstellung einer **TEST-Datenbank** werden die im Bereich hinterlegten Lobu-Pfade nicht übernommen, um eine versehentliche Datenübernahme aus der Test- in die Produktiv-Umgebung zu verhindern.

# Inhalt

| 1. Vo  | aussetzungen                                                      | 2 |
|--------|-------------------------------------------------------------------|---|
| 1.1    | Voraussetzungen für die Wiederherstellung auf einem Remote-Server | 2 |
| 2. Ers | tellen einer TEST-Datenbank                                       | 2 |
| 3. Wie | ederherstellung der TEST-Datenbanken auf einem Remote-Server      | 6 |
| 3.1    | Transportmodus: kopiere selbst                                    | 7 |
| 3.2    | Transportmodus: beim SQL Backup                                   | 8 |
| 33     | Transportmodus: Vivendi kopiert                                   | Q |

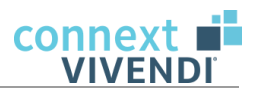

# 1. Voraussetzungen

- Zum Erstellen der TEST-Datenbanken ist der Administrator-Zugang zum SQL-Server erforderlich.

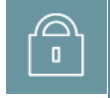

Bitte beachten Sie, dass für die Funktion administrative Rechte in Vivendi und für den Microsoft SQL-Server notwendig sind.

Ob ein Benutzer die Funktion aufrufen kann, hängt nicht an einem speziellen Recht. Es ist zwingend notwendig, dass der Benutzer die Rechte-Rolle **Administrator** oder **Administrator** (reduziert) zugewiesen haben muss.

## 1.1 Voraussetzungen für die Wiederherstellung auf einem Remote-Server

Um die TEST-Datenbanken auf einem Remote-Server wiederherstellen zu können, müssen die folgenden Voraussetzungen erfüllt werden:

- Es muss eine Verbindung vom Quell-Server zum Remote-Server möglich sein.

Eventuell muss die Firewall auf dem Remote-Server für den Port des Quell-Servers geöffnet werden.

- Die Version des Remote-SQL-Servers darf nicht niedriger sein als die Version auf dem Quell-Server.
- Der Administrator-Zugang zum Remote-SQL-Server muss bekannt sein wird zum Wiederherstellen der TEST-Datenbanken auf dem Remote-Server benötigt.
- Damit sich Vivendi an den TEST-Datenbanken auf dem Remote Server anmelden kann, muss ein Login f
  ür Vivendi existieren.
  - Wenn Sie den Zugang auf dem Ausgangsserver mit Hilfe der ConfigDB.exe angelegt haben, können Sie das Login auf dem Remote-Server ebenfalls damit anlegen. Achten Sie auf ein identisches Passwort.

Starten Sie die ConfigDB.exe aus dem Ordner "Tools". Wählen Sie die Datenbank aus und gehen Sie über **Extras – Sicherheit einrichten**.

 Bei einem selbst definierten Login, muss dieses Login inklusive der SID auf den neuen Server übertragen werden.

## 2. Erstellen einer TEST-Datenbank

- 1 Klicken Sie in Vivendi NG im Menü Extras auf das Untermenü Datenbank.
- 2 Öffnen Sie über den Eintrag **TEST-Datenbank erstellen** den Dialog 'Aktuelle Datenbank als TEST-Datenbank einspielen'.

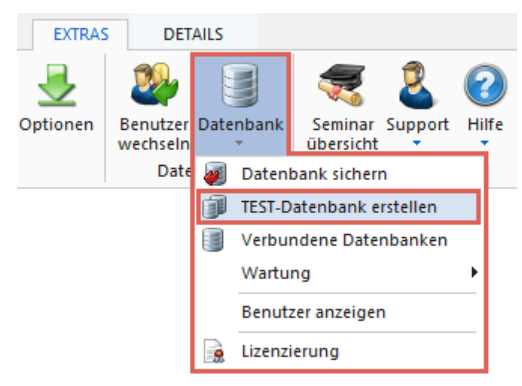

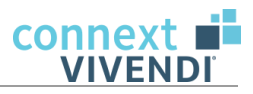

| Auswahl der gewünsc                                                   | hten Datenbanken          | an                                                                         | onymisieren von             |
|-----------------------------------------------------------------------|---------------------------|----------------------------------------------------------------------------|-----------------------------|
| ☑ Pflege-Datenbank<br>☑ WundDoku-Datenbank<br>☑ Dateiablage-Datenbank | ✓ VivPflegeDoku<br>✓ TEST | <ul> <li>✓ Klienten</li> <li>✓ Daten in PEP</li> <li>✓ Personen</li> </ul> |                             |
| ✓ Archiv-Datenbanken                                                  |                           | Namensgebur                                                                | ng für die Test Datenbanken |
| ✓ PEP-Datenbank                                                       |                           | Präfix der Datenbanken                                                     | TEST_                       |
|                                                                       | Pfade                     | auf dem Original Server                                                    |                             |
| Pfad der mdf Dateien                                                  |                           | C:\Connext\DB\MSSQL1                                                       | 3.MSSQLSERVER\MSSQL\DATA\   |
| Pfad der Idf Dateien                                                  |                           | C:\Connext\DB\MSSQL1                                                       | 3.MSSQLSERVER\MSSQL\DATA\   |
| Pfad für die benötigten Backup Dateien                                |                           | C:\Connext\DB\MSSQL1                                                       | 3.MSSQLSERVER\MSSQL\Backup  |
|                                                                       | Einstellungen zu          | ım Herstellen auf Remote Se                                                | rver                        |
| Auf Remote Server auspac                                              | ken                       |                                                                            |                             |
| Name des Remote Servers                                               |                           |                                                                            | Prüfen                      |
| Pfad der mdf Dateien                                                  |                           |                                                                            |                             |
| Pfad der Idf Dateien                                                  |                           |                                                                            |                             |
| Pfad für die Backup Dateien                                           |                           |                                                                            |                             |
| Fransportmodus                                                        |                           | kopiere selbst                                                             |                             |
| Backup Pfad auf Remote Serv<br>Quellserver sichtbar ist.              | ver, wie er vom           |                                                                            |                             |
|                                                                       |                           | Aktionen                                                                   |                             |
|                                                                       |                           |                                                                            |                             |

| Nummer | Beschreibung                                                                                                    |
|--------|----------------------------------------------------------------------------------------------------|
| 1      | Bei der Erstellung der TEST-Datenbanken wird immer die Ambulant-Datenbank erstellt.                                                                                                    |
|        | Wenn auch die verbundene Pflege-Datenbank erstellt werden soll, aktivieren Sie zunächst die Checkbox <b>Pflege-Datenbank</b> und setzen Sie anschließend das Häkchen bei der gewünschten Datenbank.                                                                              |
|        | Sind mehrere Pflege-Datenbanken mit der Verwaltungsdatenbank verknüpft, werden diese hier aufgeführt. Eine Mehrfachauswahl ist möglich – so können Sie mehrere / alle Pflege-<br>Datenbanken in einem Schritt auswählen und bei der Erstellung der TEST-Datenbank mit erstellen. |
| 2      | Aktivieren Sie die Checkboxen bei den Datenbanken, von denen Sie ebenfalls eine Kopie erstellen möchten.                                                                                                    |
|        | Neben der Pflege-Datenbank, sowie der Wunddoku-, der Dateiablage-, und Archiv-Datenbanken können Sie auch direkt eine PEP TEST-Datenbank mit erstellen.                                                                                                    |

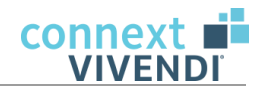

| 3 | Nutzen Sie diese Optionen, um die Namen der <i>Klienten</i> und <i>Personen</i> (z. B. Kontakte) sowie der <i>PEP-Mitarbeiter</i> in den TEST-Datenbanken zu anonymisieren. Dabei werden die Namen, Geburtsnamen, Adressen und Telefonnummern verfremdet.<br>Diese Optionen sind standardmäßig gesetzt. Sollen die Daten nicht anonymisiert werden, entfernen Sie die Häkchen für die Optionen. |  |
|---|----------------------------------------------------------------------------------------------------|--|
|   | Wir empfehlen die Optionen aktiviert zu lassen und die TEST-Datenbanken zu<br>anonymisieren. Vor allem, wenn Sie die erstellte TEST-Datenbank anschließend<br>versenden möchten – beispielsweise im Zusammenhang mit einem Support.                                                                                                    |  |
| 4 | Warn Sie vereshiedene TEST Detenbenken erstellen wellen wählen Sie en dieser Stelle ein                                                                                                    |  |
| 4 | Präfix, um die Datenbanken zu unterscheiden. Es stehen die fest vorgegebenen Einträge<br><b>TEST_</b> , <b>TEST2_</b> und <b>TEST3_</b> zur Verfügung. Sie können also bis zu drei TEST-Datenbanken<br>erstellen.                                                                                                    |  |
| 5 | An dieser Stelle definieren Sie die Pfadangaben für die Daten-Dateien (.mdf),<br>Protokoll-Dateien (.ldf) und Backup-Dateien. Ab dem SQL-Server 2012 werden diese Angaber<br>automatisch ausgelesen.                                                                                                    |  |
| 6 | In diesem Bereich definieren Sie die Einstellungen zum Herstellen der TEST-Datenbanken auf<br>einem Remote-Server.<br>Lesen Sie hierzu bitte das Kapitel <b>3 Wiederherstellung der TEST-Datenbanken auf einem</b><br><b>Remote-Server</b> .                                                                                                    |  |
| 7 | Stoßen Sie das Erstellen der TEST-Datenbanken über die Schaltfläche <b>TEST-Datenbank</b> erstellen an.                                                                                                    |  |
| 8 | Komprimieren (Zip-File) Sie die aktuell im Zugriff befindliche Datenbank und übertragen diese direkt per FTP, siehe auch Kurzanleitung <u>42116.pdf</u> .                                                                                                    |  |
|   |                                                                                                    |  |

- 3 Nehmen Sie die gewünschten Einstellungen vor und klicken Sie auf TEST-Datenbank erstellen.
- 4 Melden Sie sich nach erfolgreicher Prüfung als Datenbank-Administrator an.

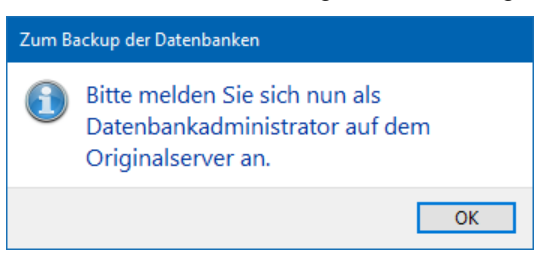

5 Für die Anmeldung im Dialog 'SQL Server Login' können Sie die *Vertrauenswürdige Verbindung* verwenden.

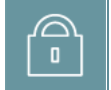

Voraussetzungen: Sie sind in der Domäne als Administrator angemeldet und das Konto ist im SQL-Server hinterlegt.

Alternativ geben Sie die erforderlichen Anmeldeinformationen ein.

6 Erstellen Sie die Kopie der TEST-Datenbanken über die Schaltfläche OK.

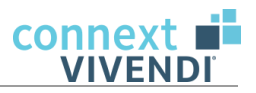

| SQL Server Login       |             | X          |
|------------------------|-------------|------------|
| Server:                | localhost ~ | ОК         |
| Use Trusted Connection |             | Cancel     |
| Server SPN:            |             | Help       |
| Login ID:              | sa          | Options >> |
| Password:              | •••••       |            |

7 Bestätigen Sie den folgenden Hinweis ebenfalls mit OK.

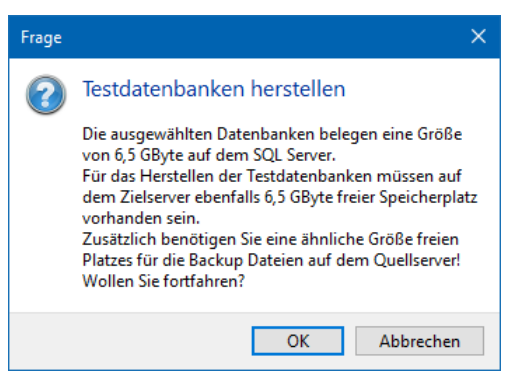

8 Sollten bereits TEST-Datenbanken mit demselben Präfix (siehe Tabelle Punkt **4 Präfix der Datenbanken**) bestehen, erscheint ein entsprechender Hinweis mit Angabe der bereits vorhandenen Datenbanken.

Wenn Sie die bestehenden Datenbanken löschen und mit dem Vorgang fortfahren wollen, bestätigen Sie die Meldung mit **OK**. Alternativ können Sie den Vorgang auch **Abbrechen**.

| Frage | ×                                                                                                    |  |  |
|-------|----------------------------------------------------------------------------------------------------|--|--|
| ?     | Testdatenbanken herstellen                                                                                                    |  |  |
|       | Es existieren schon folgende Test-Datenbanken:<br>TEST_VivAmbulant, TEST_VivPflegeDoku,<br>TEST_VivendiDateiArchiv, TEST_VivendiWundDoku,<br>TEST_Vivendi_NG_Archivierung,<br>TEST_Vivendi_PD_Archivierung, TEST_VivPEP,<br>TEST_Vivendi_PEP_Archivierung<br>Soll Vivendi die Datenbanken löschen und fortfahren? |  |  |
|       | OK Abbrechen                                                                                                    |  |  |

Wenn Sie diese Meldung mit OK bestätigen, startet der Vorgang zum Erstellen der TEST-Datenbanken.

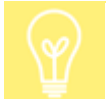

Der gesamte Vorgang kann je nach Größe der Datenbanken mehrere Minuten dauern. Sollten Sie im ersten Dialog die Auswahl für mehrere TEST-Datenbanken getroffen haben, authentifizieren Sie sich entsprechend für jede Datenbankerstellung.

9 Wurden die TEST-Datenbanken erfolgreich erstellt, erhalten Sie eine entsprechende Meldung, die Sie mit **OK** bestätigen.

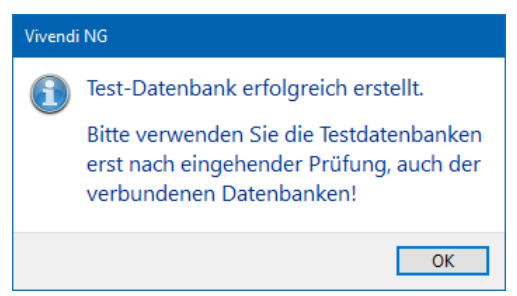

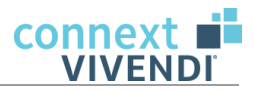

10 Es wird Ihnen der Namenszusatz angezeigt, unter dem die Datenbanken erstellt wurden. Verlassen Sie den Dialog über die Schaltfläche **Beenden**.

| Auswahl der gewünse | chten Datenbanken | anonymisieren von |
|---------------------|-------------------|-------------------|
| Pflege-Datenbank    | VivPflegeDoku     | ☑ Klienten        |
| WundDoku-Datenbank  | TEST              | ☑ Daten in PEP    |
|                     |                   |                   |
|                     |                   |                   |
|                     |                   | Aktionen          |

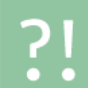

Damit Sie auf die TEST-Datenbanken zugreifen können, müssen Sie im Anschluss die Datenbanken über das Tool **ConfigDB.exe** einrichten, siehe Anleitung <u>VK-Anleitung ConfigDB.pdf.</u>

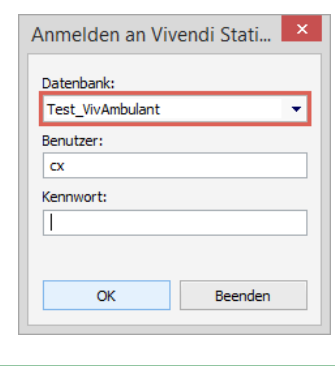

# 3. Wiederherstellung der TEST-Datenbanken auf einem Remote-Server

Aktivieren Sie zunächst die Option *Auf Remote-Server auspacken*. Dadurch werden die weiteren Felder zur Eingabe freigeschaltet.

| Einstellungen zum Herstellen auf Remote Server                         |         |                  |     |        |
|------------------------------------------------------------------------|---------|------------------|-----|--------|
| Auf Remote Server auspacken                                            |         |                  |     |        |
| Name des Remote Servers                                                |         | W9901028\SQL2017 | ] [ | Prüfen |
| Pfad der mdf Dateien                                                   | Vivendi |                  |     |        |
| Pfad der Idf Dateien                                                   | Verbind | lungserfolg      |     |        |
| Pfad für die Backup Dateien                                            |         | [                | OK  |        |
| Transportmodus                                                         |         | kopiere selbst   |     | ~      |
| Backup Pfad auf Remote Server, wie er vom<br>Quellserver sichtbar ist. | ı       |                  |     |        |

Geben Sie den Namen des Remote-Servers an und klicken Sie auf Prüfen.

Damit die Prüfung erfolgreich durchgeführt werden kann, muss das Login (technischer Benutzer für Vivendi) des Quell-Servers auf dem Remote-Server vorhanden sein.

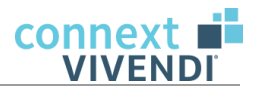

Durch die Prüfung werden automatisch die Pfade der mdf-Dateien, der Idf-Dateien sowie der Backup-Dateien eingetragen.

Außerdem wird der **Backup-Pfad auf Remote-Server, wie er vom Quellserver sichtbar ist** gefüllt. Dieser Pfad ist nur relevant, wenn Sie den Transportmodus "beim SQL Backup" oder "Vivendi kopiert" eingestellt haben (s.u.).

| Einstellungen zum Herstellen auf Remote Server                         |                                 |        |  |  |
|------------------------------------------------------------------------|---------------------------------|--------|--|--|
| Auf Remote Server auspacken                                            |                                 |        |  |  |
| Name des Remote Servers                                                | W9901028\SQL2017                | Prüfen |  |  |
| Pfad der mdf Dateien                                                   | d:\MSSQL14.SQL2017\MSSQL\DATA\  |        |  |  |
| Pfad der Idf Dateien                                                   | d:\MSSQL14.SQL2017\MSSQL\DATA\  |        |  |  |
| Pfad für die Backup Dateien                                            | d:\MSSQL14.SQL2017\MSSQL\Backup |        |  |  |
| Transportmodus                                                         | kopiere selbst                  | ~      |  |  |
| Backup Pfad auf Remote Server, wie er vom<br>Quellserver sichtbar ist. | \\W9901028\Backup?              |        |  |  |

#### Transportmodus:

Zur Wiederherstellung der TEST-Datenbanken auf einem Remote-Server gibt es 3 Möglichkeiten:

- 1 kopiere selbst
- 2 beim SQL Backup
- 3 Vivendi kopiert

Weitere Informationen zu den verschiedenen Möglichkeiten finden Sie in den folgenden Kapiteln.

#### 3.1 Transportmodus: kopiere selbst

Bei dieser Variante erstellt Vivendi die Backup-Dateien auf dem Quell-Server. Ist das passiert, erscheint eine Meldung, in der der Administrator aufgefordert wird, die Dateien in den Zielpfad auf den Remote-Server zu kopieren bzw. zu verschieben.

- 1 Melden Sie sich zunächst, wie im Kapitel **2** beschrieben, als Datenbank-Administrator auf dem Quell-Server an. Für die Anmeldung im Dialog 'SQL Server Login' können Sie die *Vertrauenswürdige Verbindung* verwenden. Alternativ geben Sie die erforderlichen Anmeldeinformationen ein.
- 2 Anschließend müssen Sie sich als Datenbank-Administrator auf dem Remote-Server anmelden.

| Zum Herstellen der Test Datenbanken |                                                                                                    |  |  |
|-------------------------------------|----------------------------------------------------------------------------------------------------|--|--|
| 1                                   | Melden Sie sich bitte nun im zweiten<br>Schritt als Datenbankadministrator auf<br>dem Zielserver an. |  |  |
|                                     | ОК                                                                                                   |  |  |

3 Sollten bereits TEST-Datenbanken mit demselben Präfix bestehen, erscheint ein entsprechender Hinweis mit Angabe der bereits vorhandenen Datenbanken.

Wenn Sie die bestehenden Datenbanken löschen und mit dem Vorgang fortfahren wollen, bestätigen Sie die Meldung mit **OK**. Alternativ können Sie den Vorgang auch **Abbrechen**.

4 In der nächsten Meldung werden Sie aufgefordert, die Backup-Dateien vom Quell-Server in den Zielpfad auf den Remote-Server zu kopieren oder zu verschieben.

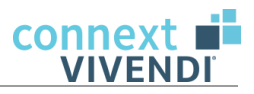

Erledigen Sie diesen Schritt, bevor Sie den Dialog mit **OK** bestätigen und den Vorgang damit fortsetzen.

5 Wurden die TEST-Datenbanken erfolgreich erstellt, erhalten Sie eine entsprechende Meldung, die Sie mit **OK** bestätigen.

### 3.2 Transportmodus: beim SQL Backup

Bei dieser Methode gibt der Anwender einen Freigabe-Pfad auf dem Remote-Server an. Entsprechende Rechte vorausgesetzt, wird das Backup vom Quell-Server direkt auf den Remote-Server abgelegt.

Um diese Variante nutzen zu können, muss auf dem Remote-Server ein Freigabe-Verzeichnis existieren, in welches der SQL-Server auch schreiben darf. Dazu müssen dem Anmeldekonto des SQL-Server-Dienstes auf dem Quell-Server Schreibrechte erteilt werden.

| Fre                     | igabe auf dem Remote-Server                                                 | r:                                                   |   |  |
|-------------------------|-----------------------------------------------------------------------------|------------------------------------------------------|---|--|
|                         |                                                                             | :                                                    | × |  |
| $\leftarrow$            | a Netzwerkzugriff                                                           |                                                      |   |  |
|                         | Wählen Sie Benutzer im Netzwerk aus verwenden möchten.                      | , mit denen Sie Elemente gemeinsam                   |   |  |
|                         | Geben Sie einen Namen ein, und klicken Sie dann<br>nach Personen zu suchen. | auf "Hinzufügen", oder klicken Sie auf den Pfeil, um |   |  |
|                         | ✓ Hinzufügen                                                                |                                                      |   |  |
| Name Berechtigungsebene |                                                                             | Berechtigungsebene                                   |   |  |
|                         | Administratoren                                                             | Besitzer                                             |   |  |
|                         | 🙎 CONNEXT SQL-Service                                                       | Lesen/Schreiben 🔻                                    |   |  |
|                         | L<br>Ich habe Probleme beim Freigeben                                       |                                                      |   |  |
|                         |                                                                             | Freigabe Abbrechen                                   |   |  |

#### Eigenschaften SQL-Server auf dem Quell-Server:

| Eigenschaften von SQL Server (MSSQLSERVER) |                |                                         |  |  |
|--------------------------------------------|----------------|-----------------------------------------|--|--|
| Allgemein                                  | Anmelden       | Wiederherstellung Abhängigkeiten        |  |  |
| Anmelden                                   | als:           |                                         |  |  |
| ⊖ Lokale                                   | es Systemko    | nto                                     |  |  |
| Da                                         | tenaustausc    | h zwischen Dienst und Desktop zulassen  |  |  |
| Dieses                                     | Konto:         | sqlservice@paderborn.connex Durchsuchen |  |  |
| Kennwort:                                  |                | •••••                                   |  |  |
| Kennw                                      | vort bestätige | en: •••••                               |  |  |
|                                            |                |                                         |  |  |
|                                            |                |                                         |  |  |
|                                            |                | OK Abbrechen Übernehmen                 |  |  |

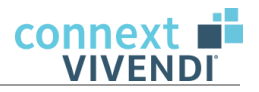

Wenn Sie den Transportmodus "beim SQL Backup" auswählen, wird das Feld **Backup-Pfad auf Remote-Server, wie er vom Quellserver sichtbar ist** freigeschaltet. Hier wurde mit dem Prüfen des Remote-Servers automatisch ein Muster-Pfad eingetragen. Das Fragezeichen dient als Hinweis, dass der vorgeschlagene Pfad durch den tatsächlichen Pfad ersetzt werden muss. Kontrollieren Sie den Pfad und passen Sie ihn ggf. an.

| Transportmodus                                                         | beim SQL Backup 🗸 |
|------------------------------------------------------------------------|-------------------|
| Backup Pfad auf Remote Server, wie er vom<br>Quellserver sichtbar ist. | \\W9901028\Backup |

- 1 Melden Sie sich zunächst, wie im Kapitel 2 beschrieben, als Datenbank-Administrator auf dem Quell-Server an. Für die Anmeldung im Dialog 'SQL Server Login' können Sie die Vertrauenswürdige Verbindung verwenden. Alternativ geben Sie die erforderlichen Anmeldeinformationen ein.
- 2 Anschließend müssen Sie sich als Datenbank-Administrator auf dem Remote-Server anmelden.

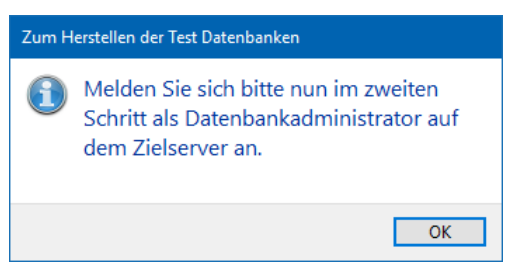

3 Sollten bereits TEST-Datenbanken mit demselben Präfix bestehen, erscheint ein entsprechender Hinweis mit Angabe der bereits vorhandenen Datenbanken.

Wenn Sie die bestehenden Datenbanken löschen und mit dem Vorgang fortfahren wollen, bestätigen Sie die Meldung mit **OK**. Alternativ können Sie den Vorgang auch **Abbrechen**.

4 Wurden die TEST-Datenbanken erfolgreich erstellt, erhalten Sie eine entsprechende Meldung, die Sie mit **OK** bestätigen.

#### 3.3 Transportmodus: Vivendi kopiert

Wenn Vivendi direkt auf dem Quell- Server ausgeführt wird, kann Vivendi auf den Backup-Pfad zugreifen und die erzeugten Backup-Dateien auf den Remote-Server kopieren – entsprechende Rechte vorausgesetzt.

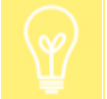

Um diese Variante nutzen zu können, muss auf dem Remote-Server eine Freigabe für den Windows-Benutzer vorhanden sein.

Wenn Sie den Transportmodus "Vivendi kopiert" auswählen, wird das Feld **Backup-Pfad auf Remote-Server**, *wie er vom Quellserver sichtbar ist* freigeschaltet. Hier wurde mit dem Prüfen des Remote-Servers automatisch ein Muster-Pfad eingetragen. Das Fragezeichen dient als Hinweis, dass der vorgeschlagene Pfad durch den tatsächlichen Pfad ersetzt werden muss. Kontrollieren Sie den Pfad und passen Sie ihn ggf. an.

| Transportmodus                                                         | Vivendi kopiert ~ |  |
|------------------------------------------------------------------------|-------------------|--|
| Backup Pfad auf Remote Server, wie er vom<br>Quellserver sichtbar ist. | \\W9901028\Backup |  |

1 Melden Sie sich zunächst, wie im Kapitel 2 beschrieben, als Datenbank-Administrator auf dem Quell-Server an. Für die Anmeldung im Dialog 'SQL Server Login' können Sie die Vertrauenswürdige Verbindung verwenden. Alternativ geben Sie die erforderlichen Anmeldeinformationen ein.

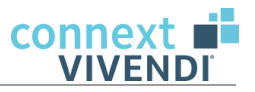

2 Anschließend müssen Sie sich als Datenbank-Administrator auf dem Remote-Server anmelden.

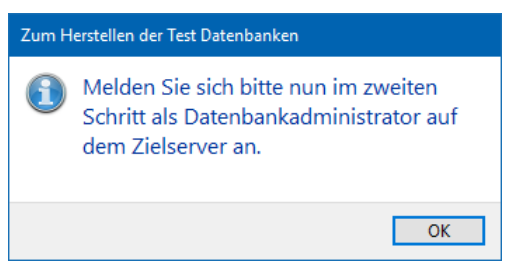

- 3 Sollten bereits TEST-Datenbanken mit demselben Präfix bestehen, erscheint ein entsprechender Hinweis mit Angabe der bereits vorhandenen Datenbanken. Wenn Sie die bestehenden Datenbanken löschen und mit dem Vorgang fortfahren wollen, bestätigen Sie die Meldung mit **OK**. Alternativ können Sie den Vorgang auch **Abbrechen**.
- 4 Wurden die TEST-Datenbanken erfolgreich erstellt, erhalten Sie eine entsprechende Meldung, die Sie mit **OK** bestätigen.

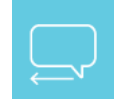

#### Feedback

Fanden Sie diese Anleitung hilfreich? Wir bemühen uns stetig, unsere Dokumentationen zu verbessern. Helfen Sie uns dabei und geben Sie uns ein kurzes Feedback unter dem folgenden Link: <u>https://www.connext.de/faq/feedback.aspx?769</u>.

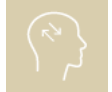

#### Seminare | Webinare | Videos

Wir bieten Ihnen vielfältige Möglichkeiten, Ihr Vivendi-Wissen zu vertiefen, um Ihre tägliche Arbeit mit Vivendi zu erleichtern und die Organisationsabläufe Ihrer Einrichtung zu optimieren. Unser komplettes Weiterbildungsangebot finden Sie im Internet unter der Adresse www.connext.de/lern-forum.